## 2021 溫羅汀千人走讀

## 超商繳費 流程說明

#### 步驟1:請點選立刻報名

活動日期 <u>2021-04-24 13:30</u> 至 <u>17:00</u> 報名日期 <u>2021-04-08 23:00</u> 至 <u>2021-04-15 12:00</u> 地點 臺北市公館及古亭範圍 活動費用 路線1:巷弄小舖獨立書街 路線1-1 - 大眾組 NT\$ 100 路線1-1 - 青年組 NT\$ 100 路線1-2 - 大眾組 NT\$ 100 路線1-2 - 青年組 NT\$ 100 立刻報名

| 關於這裡|

由溫州路、羅斯福路、汀洲路圍 成的溫羅汀地區,靜謐的巷弄翻 騰著文藝復興時代般的繽紛思 想。受臺師大與臺大人文氣息的

#### 步驟 2:請填寫參加者以下相關資料

- 1. 請選擇參加人數,每個帳號最多只能報名4人
- 2. 信箱、姓名、身份證、生日、手機、居住縣市
- 3. 閱讀參加同意書,同意請點選
- 4. 如要和親友同隊,請在活動備註填寫
- 5. 選擇您要使用的繳費方式
- 6. 以上資料都填寫完畢,請按下一步

有幾位參加者?

1

如欲報名多位參加者,請先在此頁填寫第一位參加者資料, 點選「下一步」按鈕,再填寫第二位參加者資料,以此類 推。

千人走讀報名表一

電子郵件地址\*

姓氏\*

名字\*

身分證字號\*

若您是外籍人士,點此輸入統一證號

出生日期\*

Ē

¥

-

(重填)

行動電話\*

居住縣市\*

- 選擇 -

參加同意書\*

 我瞭解並同意金車文教基金會為聯繫、宣傳 等目的,運用本人所提供之資料,發送各項 服務或活動訊息,除法令規定或經本人同意 之外,不得擅將此資料供予第三人或為其他
 步驟3:確認以下資料是否正確,若無誤請按下一步

## 確認您的報名資訊 (步驟2/3)

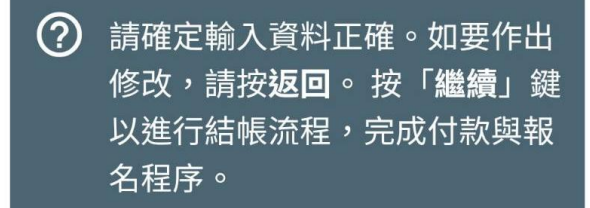

報名尚未完成,請確認報名訊息 後,點選「下一步」,取得繳費 資料!

## 活動資訊

[測試] 路線1:巷弄小舖獨立書街

**何** 2021-04-24 13:30 至 17:00 **時** 

## 活動費用

| 項目                            | 數<br>量 | 單價          | 價格<br>總計    | 參加者<br>總計 |
|-------------------------------|--------|-------------|-------------|-----------|
| 路線1:巷弄小舖獨立書街 -<br>路線1-1 - 青年組 | 1      | NT\$<br>100 | NT\$<br>100 | 1         |

總金額: NT\$ 100 參加者總計: 1

#### 步驟 4:請按"取得繳費代碼"取得繳費資訊

商店名稱 Merchant's 財團法人金車文教基金會 name

單位 Unit:新台幣 NTD

| 商品名稱 Merchandize name           | 小計<br>Subtotal |
|---------------------------------|----------------|
| 線上活動報名 測試 路線1 巷弄小舖<br>獨立書街      | 100            |
| 實際付款金額 Actual<br>payment amount | NT\$100        |

## 付款方式 Payment method

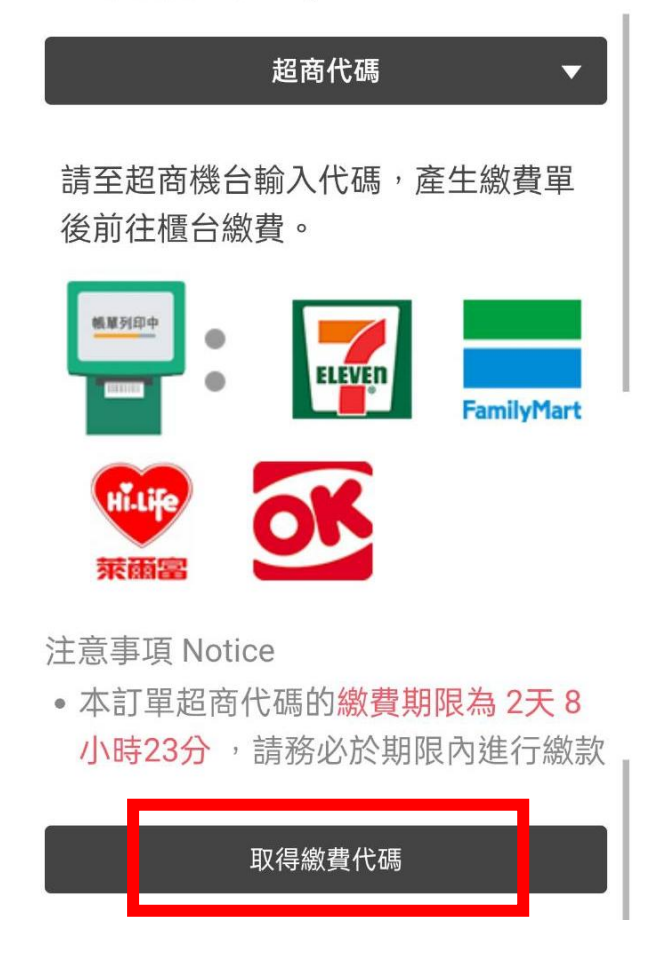

步驟 5:請抄下或截圖-超商"繳費代碼"並於"繳費截止"時間內 繳費完畢,逾期系統將自動取消報名資格,若要參加需再重新報名

#### 付款資訊

| 訂單編號<br>Order number                           | 9233                                                                                                    |                                                                   |  |  |
|------------------------------------------------|----------------------------------------------------------------------------------------------------|-------------------------------------------------------------------|--|--|
| 商店名稱<br>Merchant's<br>name                     | 財團法人金車文教基金會                                                                                                    |                                                                   |  |  |
| 付款方式<br>Payment<br>method                      | 超商代碼                                                                                                    |                                                                   |  |  |
| 單位 Unit:新台幣 NTD                                |                                                                                                    |                                                                   |  |  |
| 商品明細 Merchandize detail 小計<br>Subtota          |                                                                                                    | 小計<br>Subtotal                                                    |  |  |
| 線上活動報名 測試 路線1 巷弄小舖 100<br>獨立書街                 |                                                                                                    |                                                                   |  |  |
| 應付金額 Payable NT\$ 100<br>amount                |                                                                                                    |                                                                   |  |  |
| 應付金額 Pay<br>amount                             | able                                                                                                    | NT\$ 100                                                          |  |  |
| 應付金額 Pay<br>amount<br><sup>超商繳費代</sup>         | able<br>請於超商多媒體機台輔<br>印繳費單。                                                                                                    | <b>NT\$ 100</b><br>动入代碼列                                          |  |  |
| 應付金額 Pay<br>amount<br>超商繳費代<br>碼<br>繳費流程說<br>明 | able<br>請於超商多媒體機台輔<br>印樂費單。<br>(適用 7-11/全家/萊爾霍<br>LLL21102886230                                                                               | NT\$ 100<br><sup>3</sup> 入代碼列<br>富/OK 超商)<br>6                    |  |  |
| 應付金額 Pay<br>amount<br>超商繳費代<br>碼<br>繳費流程說<br>明 | able<br>請於超商多媒體機台輔<br>印總費單。<br>(適用 7-11/全家/萊爾語<br>LLL21102886230<br>請複製連結至超商櫃台<br>掃碼繳費。<br>(適用 7-11/全家/萊爾語<br>https://p.ecpay.com.tw<br>複製繳費連結 | NT\$ 100<br>动入代碼列<br>富/OK 超商)<br>6<br>計開啟進行<br>富 超商)<br>w/2EDA411 |  |  |

注意事項 Notice:

• 同一繳費代碼請勿重複繳款。

# 步驟 6:報名成功及繳費完成,系統會自動寄通知信至您信箱,若忘記繳費代碼請至您信箱查看,若沒收到通知信,可至垃圾郵件確認。